Instalação StataNow18

Antes de instalar o StataNow18

1º - Obter o ficheiro disponibilizado no site do ISCAL no separador "ESTUDANTES" ->" RECURSOS INFORMÁTICOS"

2º - Solicitar os dados necessários para ativar o StataNow18 enviando o pedido para helpdesk@iscal.ipl.pt utilizando obrigatoriamente o email institucional

3º - Se tiver outra versão do STATA instalada, deverá desinstala-la antes de iniciar o processo de instalação do STATANow18 (Recomendação do produtor do software: a existência de outra versão do STATA poderá levar a que o STATANow18 não funcione corretamente)

4º - Descompactar o ficheiro StataNow18 para um suporte físico (Ex: disco do computador)

- 5º Executar o ficheiro SetupStataNow18.exe
- 6º -> "Next >" -> "Aceitar os Termos da Licença" -> "Next >"

| 7º - | StataNow18 - InstallShield Wizard  Customer Information                                                                                                    | Preencher os dados:                           |
|------|----------------------------------------------------------------------------------------------------|-----------------------------------------------|
|      | Please enter your information.                                                                                                    | "User name": Nome e Apelido                   |
|      | admin<br>Organization:<br>                                                                                                    | "Organization": ISCAL                         |
|      |                                                                                                    | -> "Next >"                                   |
|      | Anyone who uses this computer (all users)     Only for me (admin)                                                                                                    |                                               |
|      | InstallShield < Back Next > Cancel                                                                                                    |                                               |
| 8º - | StataNow18 - InstallShield Wizard  Select Edition Select edition that matches your license.                                                                                                    | Selecionar opção "StataNow/SE"<br>-> "Next >" |
|      | Choose the edition that matches your license<br>StataNow/MP<br>StataNow/SE<br>StataNow/BE                                                                                                    |                                               |
|      | Instalishield <back next=""> Cancel</back>                                                                                                    |                                               |
| 9º - | StataNow18 - InstallShield Wizard × Destination Folder                                                                                                    | (Se o pretender, pode alterar o caminho da    |
|      | Select a folder where the application will be installed. The InstallSheld Wizzer will install the files for StataNow 18 in the following folder. To install for a different folder, click the Change button and clicket another folder. | instalação) -> "Next >"                       |
|      | Install into a uniferit moder, doc the Change outlon, and seect another moder. Destination folder C:\Program Files\Stata 18\ Change                                                                                                    |                                               |
|      |                                                                                                    |                                               |
|      | InstallShield < Back Next > Cancel                                                                                                    |                                               |

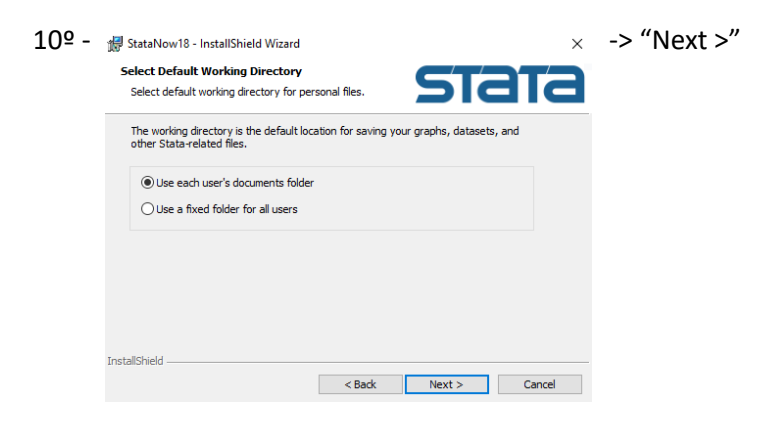

11º - -> "Install" -> "Finish"